Turning Off Pop Up Blocker.

Internet Explorer

1. At the top right of Internet Explorer select the gear icon.

|                        |                                                        |            |              |             |           | 1        |
|------------------------|--------------------------------------------------------|------------|--------------|-------------|-----------|----------|
|                        |                                                        |            |              |             |           |          |
|                        | o                                                      |            |              | • •         |           |          |
| Select Internet        | Options from                                           | m the dr   | op-down      | Menu.       | -         |          |
| Select the Priva       | acy Tab. And                                           | then ur    | icheck lu    | n on Pop    | o up Bloc | ker.     |
| Internet Option        | 5                                                      |            |              |             | ?         | $\times$ |
| General Secur          | ity Privacy                                            | Content    | Connection   | s Progra    | ams Adva  | anced    |
| Settings               |                                                        |            |              |             |           |          |
|                        |                                                        |            | Sites        |             | Advanced  | 8        |
|                        |                                                        |            | brices       |             | Havancea  |          |
| Location —             |                                                        |            | 8855         | 92          |           |          |
| Physical lo            | Never allow websites to request your physical location |            |              | Clear Sites |           |          |
| Pop-up Blocke          | r                                                      |            |              |             |           |          |
| Turn on Pop-up Blocker |                                                        |            | Settings     |             |           |          |
| InPrivate              |                                                        |            |              |             |           |          |
|                        | an an an an an an an an an an an an an a               | nainan uda | on ToPrivate | Browsing    | starte    |          |

4. Click Apply and ok. Close Internet Explorer and reopen. Continue with the training.

## Google Chrome

1. Select the 3 dot on the top right corner of Google Chrome Windows.

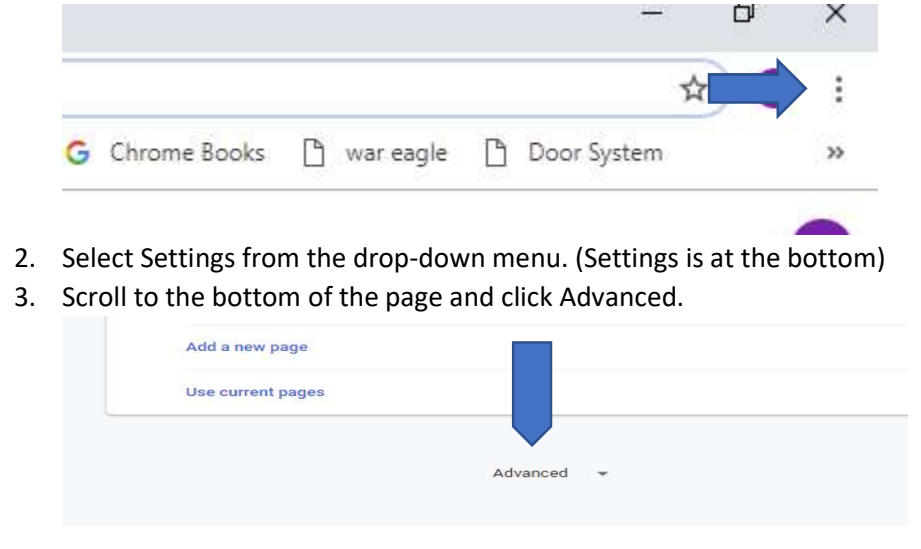

## 4. Select Content Settings.

|        | Content settings<br>Control what information websites can use and what content they can show you | ٠. |       |
|--------|--------------------------------------------------------------------------------------------------|----|-------|
|        | Clear browsing data<br>Clear history, cookies, cache, and more                                   |    |       |
| 5. Se  | lect the Pop-ups and redirects.                                                                  |    |       |
|        | Images                                                                                           |    |       |
|        | Show all                                                                                         |    | ,     |
|        | Pop-ups and redirects                                                                            |    | 12.11 |
|        | Allowed                                                                                          |    | ,     |
| 6. Cli | ck the slider to allow pop ups.                                                                  |    |       |
|        | Blocked (recommended)                                                                            |    |       |

- Block
- You will know you turned Pop Up Blocker off when the slider is blue and says Allow.

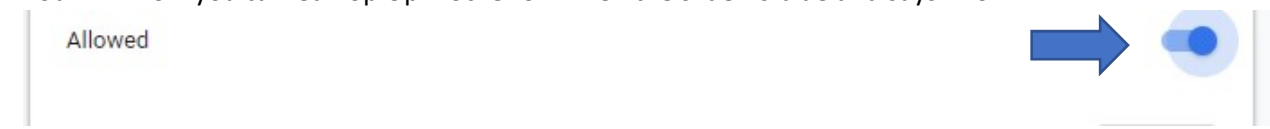

Add

8. Close Google Chrome and reopen. Resume with training.